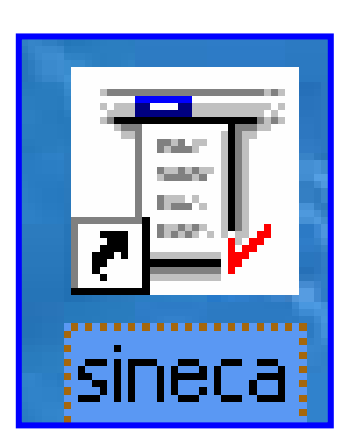

# Manual de Usuario

# Sistema Nacional de Evaluación de la Calidad de los Aprendizajes

# ÍNDICE

| FUNCIONAMIENTO DEL MÓDULO SISTEMA NACIONAL DE EVAL | UACIÓN DE |
|----------------------------------------------------|-----------|
| LA CALIDAD DE LOS APRENDIZAJES                     |           |
| PANTALLA DE ACCESO AL SISTEMA                      | 3         |
|                                                    |           |
|                                                    |           |
|                                                    | _         |
| A. MANTENIMIENTO                                   | 5         |
| 1. CONSULTA GENERAL                                | 5         |
| DESCRIPCIÓN GENERAL                                | 5         |
| Funcionalidad                                      | 5         |
| 2. REGISTRO DE EVALUACIONES                        | 6         |
| DESCRIPCIÓN GENERAL                                | 6         |
| Funcionalidad                                      | 6         |
| B. REPORTES                                        |           |
| 1. CONSULTA /IMPRESIÓN DE INFORMACIÓN DE ESCUELAS  |           |
| DESCRIPCIÓN GENERAL                                |           |
| Funcionalidad                                      | 10        |
| 2. REGISTRO DE EVALUACIONES                        |           |
| Descripción General                                |           |
| Funcionalidad                                      | 12        |
| C. VERIFICACIÓN Y REVISIÓN                         |           |
| 1. VERIFICACIÓN Y CORRECCIÓN                       |           |
| DESCRIPCIÓN GENERAL                                |           |
| Funcionalidad                                      | 14        |

## Funcionamiento del Módulo

# Sistema Nacional de Evaluación de la Calidad de los Aprendizajes

## Pantalla de acceso al sistema:

Esta pantalla nos muestra la manera de ingresar al Sistema Nacional de Evaluación de la Calidad de los Aprendizajes - **SINECA**.

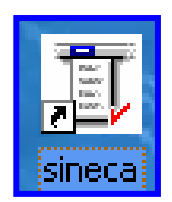

Al seleccionar el icono de acceso directo, aparecerá una pantalla de acceso al sistema en donde debe introducir el nombre del usuario (Username) quien utilizará el sistema, y su respectiva contraseña de acceso (Password), luego presionar el botón de conexión (Connect). Así obtendremos la pantalla principal.

# **Pantalla Principal:**

La pantalla principal es la base de todo el sistema. En ella podemos ver las diferentes opciones:

- Autenticación de Usuario
- Mantenimiento
- Reportes
- Verificación y Revisión.

#### Icono de acceso directo

| Logon     |                                       | ×      |
|-----------|---------------------------------------|--------|
| Username: | USUARIO                               |        |
| Password: | ****                                  |        |
| Database: | · · · · · · · · · · · · · · · · · · · |        |
|           | Connect                               | Cancel |

## Pantalla de acceso

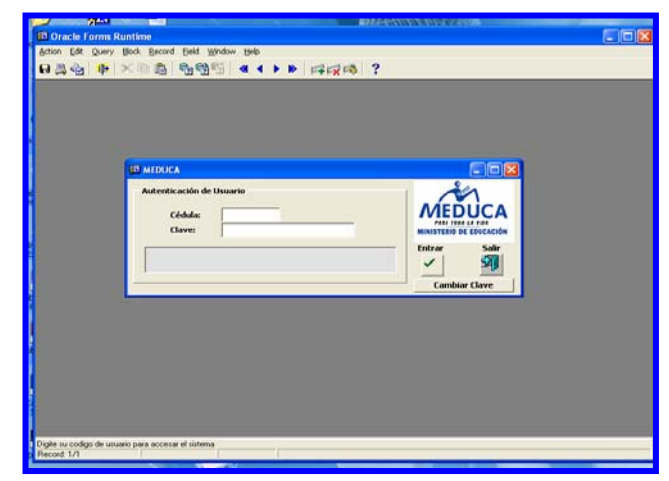

**Pantalla Principal** 

# Descripción de Iconos:

En la parte superior de la pantalla principal observamos una serie de iconos los cuales serán de mucha utilidad para el manejo de las diferentes herramientas a utilizar y de igual forma su equivalente en el uso del teclado.

| 8 🖨 🄄 🕴 | ▸ × È È · È · È · ► ► ► ► ► · · · · · · · ·                                                                                                    |
|---------|----------------------------------------------------------------------------------------------------|
|         | <b>Grabar: (F10)</b> Este Icono sirve para grabar o guardar la información que haya utilizado el usuario o haya ingresado nueva información. De manera que la graba y no se perderá la información ya gravada.                                                                                                    |
|         | <b>Imprimir: (mayús. + F8)</b> Este Icono es utilizado para imprimir la información que el usuario necesite.                                                                                                    |
| ¢.      | Printed Setup: Configuración de página para la impresión.                                                                                                    |
|         | Salir: (Ctrl. + Q) Este Icono es utilizado para salir del programa o de la pantalla que haya estado utilizando el usuario.                                                                                                    |
|         | <ul> <li>1- Modo Consulta - Enter Query: (F7) Por medio de este icono puede iniciar la búsqueda de determinado registro basándose en un dato suministrado por el usuario.</li> <li>2- Ejecutar la Consulta - Execute Query.: (F8) Una vez introducido el rango deseado para la búsqueda se procede a realizar la misma por medio del icono de ejecución.</li> </ul>                                                                                                    |
|         | <ul> <li>1-Anterior: (Ctrl.+ Re Pág) Este icono se utiliza para regresar a la información anterior (Previous Record).</li> <li>2-Primer Registro: (Mayús + Arriba) Este icono se utiliza para regresar al primer registro consultado (Previous Block).</li> <li>3-Último Registro: (Mayús + Abajo) Este icono se utiliza para avanzar al último registro consultado. (Next Block).</li> <li>4-Siguiente: (Ctrl.+ Avg Pág) Este Icono se utiliza para avanzar a la información siguiente. (Next Record).</li> </ul> |
|         | <ul> <li>1-Insertar: (F6) Este icono se utiliza para insertar nuevos registros o datos que se añaden al registro.</li> <li>2-Eliminar: (Mayús + F6) Este icono se utiliza para eliminar algún registro no deseado.</li> </ul>                                                                                                    |
| ?       | Icono de Ayuda.                                                                                                    |

# A. MANTENIMIENTO

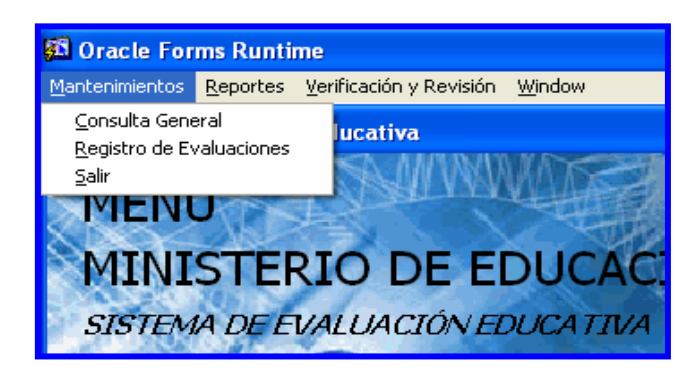

1. Consulta General:

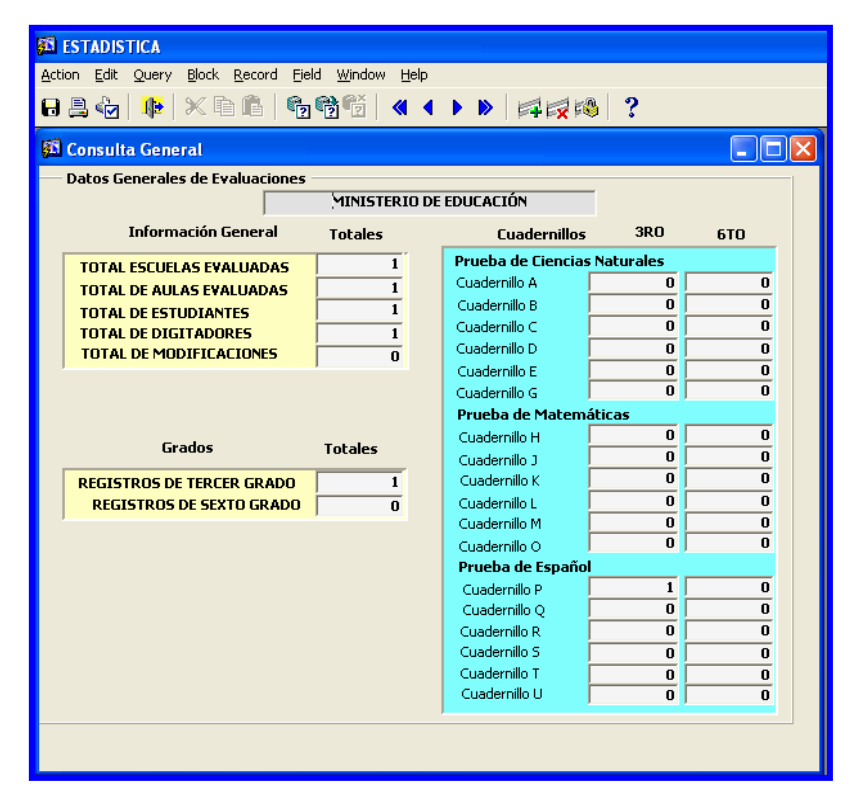

#### **Descripción General:**

Pantalla que se utiliza para consultar los datos generales de las evaluaciones, como datos de información general, grados y cuadernillos para las pruebas.

### Funcionalidad:

1. Para ir a consulta general hay que presionar el botón izquierdo del mouse en el menú principal, **Mantenimiento – Consulta General.** 

2. Observar los totales de los datos generales de las evaluaciones.

| 题 ESTADISTICA<br>Action Edit Query Block Record Field Window Help<br>日島仏山林 小松山島 奇術語(44 ↓ ▶                                                                                                    |                                                                                                    |                                                                                                    |
|----------------------------------------------------------------------------------------------------|----------------------------------------------------------------------------------------------------|----------------------------------------------------------------------------------------------------|
| Información de Encuesta<br>Fecha: 22-04-2008 ▼ Aula:<br>Grado: 3ER GRADO ▼ Aula:<br>Cédula: Nombre Estudiante:<br>Prueba: ESPAÑOL ▼ Cuadernillo:                                                                                                    | Escuelas X                                                                                                    |                                                                                                    |
| Resultados del Cuademillo         1       2       3       4       5         Image: Second state state s | 1011       ESC. TULU       ▲         1306       ESC. SECUIDARIA DE ALANJE         1308       C.E.B.G. DIVALA         1369       I.P.T. BARU         1370       INSTITUTO BARU         1373       ESC. SECUIDARIA PUERTO ARMUELLES         1403       ESC. SECUIDARIA PUERTO ARMUELLES         1550       INSTITUTO ANNUELLES         1550       INSTITUTO ARMUELLES         1551       E.S.N.O. DE LA CONCEPCION         1566       ESC. BUGABA         1585       ESC. BUGABA         1686       C.E. B.G. GERRO PUINTA         1666       ESC. SIGGUI ABAJO Nº1         1647       FSC. SECIMDARIA DE VOI CAN | Alternativas de Selección<br>= Alternativa de selección A<br>= Alternativa de selección C<br>= Alternativa de selección C<br>= Alternativa de selección D<br>= Alternativa de selección D<br>= Selección Multiple<br>= Ausente |
| 31 32 33 34 35                                                                                                    | Find         OK         Cancel           46         47         48         49         50           •         •         •         •         •                                                                                                    |                                                                                                    |

## 2. Registro de Evaluaciones:

### **Descripción General:**

Pantalla que se utiliza para crear el registro de las evaluaciones.

- 1. Para ir a registro de evaluaciones hay que presionar el botón izquierdo del mouse en el menú principal, **Mantenimiento – Registro de Evaluaciones.**
- El cursor se posiciona automáticamente en el campo Escuela, inmediatamente hacer doble clic para que se muestre la lista de valores de escuelas, luego elegir la escuela a la que se le realizó la evaluación y presionar OK.
- Seguido de lo anterior, el cursor se posiciona en el campo Aula, inmediatamente, hacer doble clic para que se muestre la lista de valores del aula y elegir el aula correspondiente a la que se le realizó la evaluación y presionar OK.

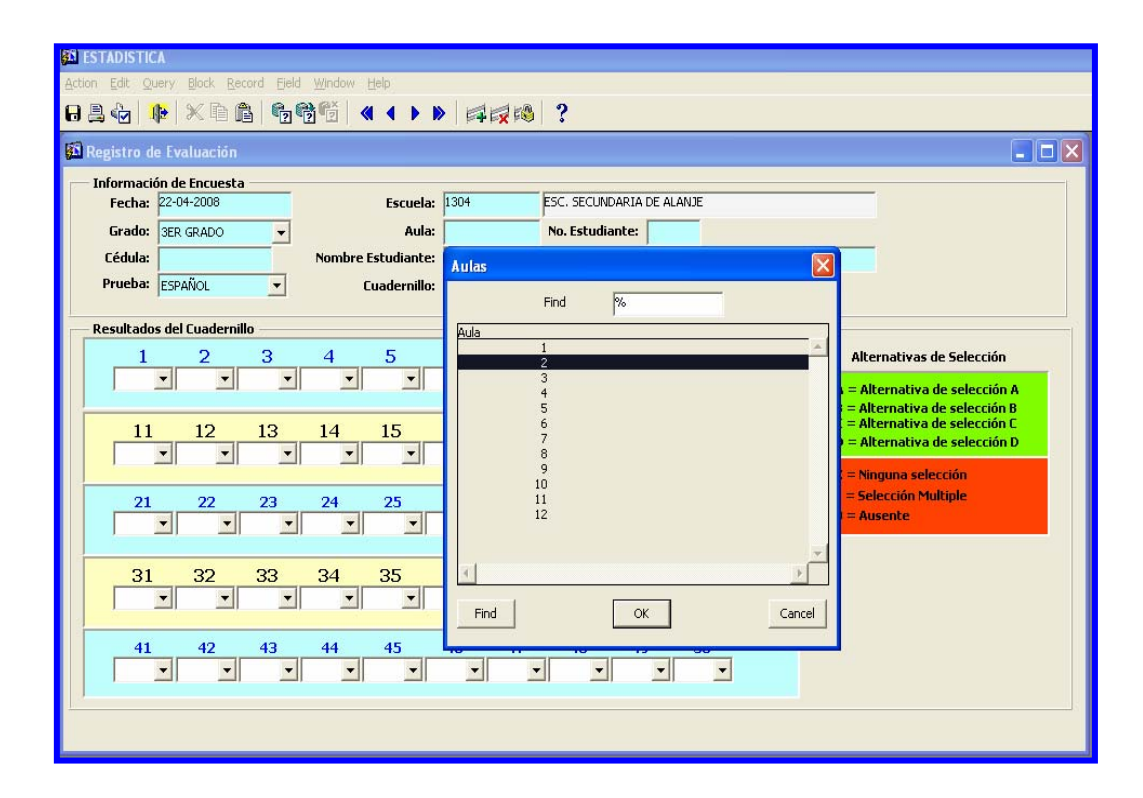

4. Posteriormente, colocar el número del estudiante, el nombre del estudiante y el número de cédula.

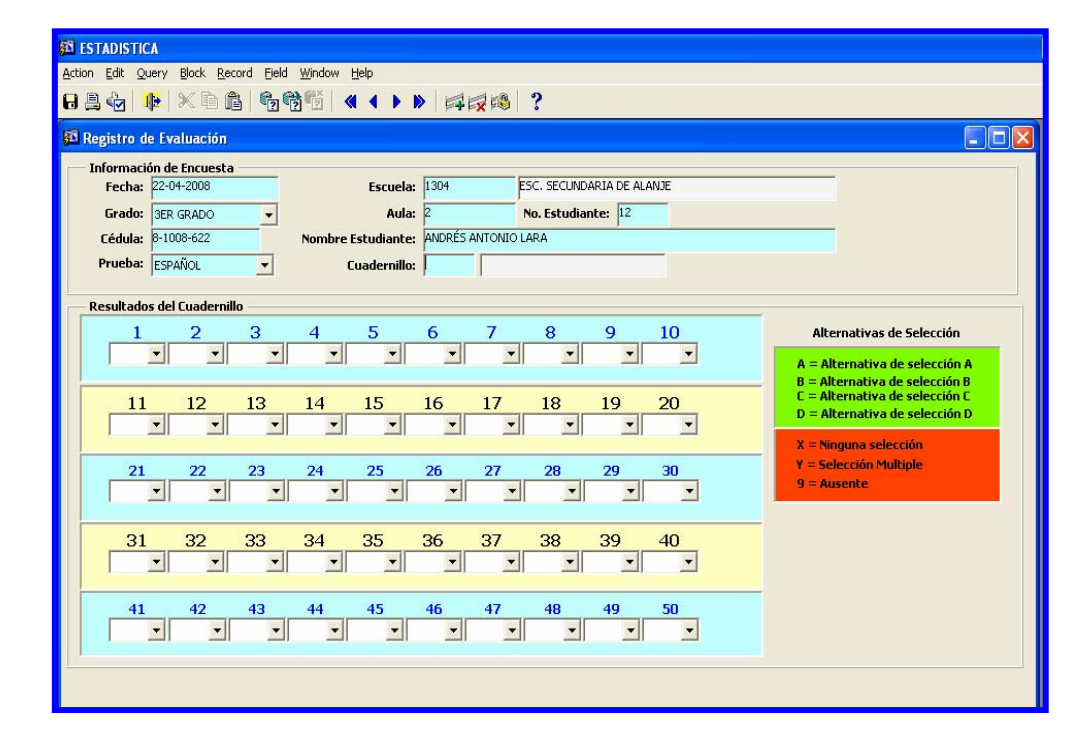

 Luego, posicionar el cursor del mouse en el campo cuadernillo y hacer doble clic para que se muestre la lista de valores de cuadernillo, en este caso se eligió CUADERNILLO P y después presionar OK.

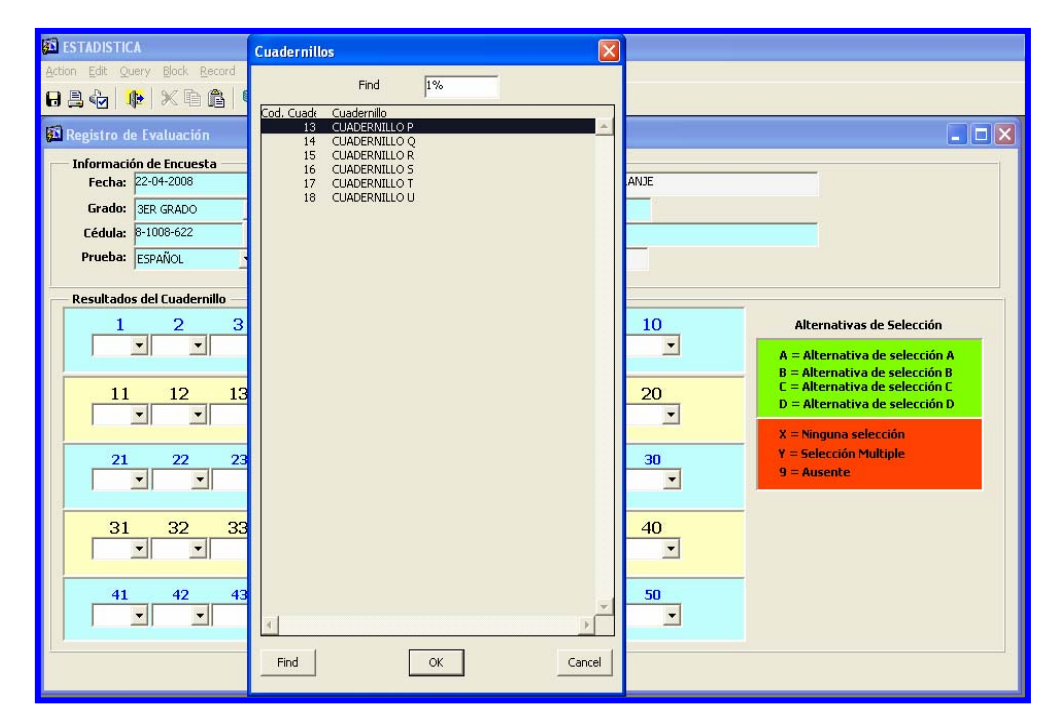

6. En Resultados del Cuadernillo, ubicar el cursor en cada uno de los campos que están numerados, y elegir las letras correspondientes a cada alternativa de selección en este caso A, B, C. etc.

| 第 ESTADISTICA<br>Action Edit Query Block Record Eield Window Help<br>日島小 降 米 電 局 情報時間 《 ▲ ▶ ▶ 詳認認識 ?                                                                                                    |                                                                                                    |
|----------------------------------------------------------------------------------------------------|----------------------------------------------------------------------------------------------------|
| Información de Encuesta         Fecha:       22-04-2008         Grado:       3ER GRADO         Cédula:       8-1008-622         Prueba:       ESCUEIX         Información de Encuesta       1304         Escuela:       1304         Escuela:       1304         Prueba:       Escuela:         Image: Sepañol       Cuadernillo:         Image: Sepañol       Cuadernillo:         Image: Sepañol       Sepañol                                                                                                    |                                                                                                    |
| Resultados del Cuademillo         1       2       3       4       5       6       7       8       9       10         B       *       *       *       *       *       *       *       *       *       *       *       *       *       *       *       *       *       *       *       *       *       *       *       *       *       *       *       *       *       *       *       *       *       *       *       *       *       *       *       *       *       *       *       *       *       *       *       *       *       *       *       *       *       *       *       *       *       *       *       *       *       *       *       *       *       *       *       *       *       *       *       *       *       *       *       *       *       *       *       *       *       *       *       *       *       *       *       *       *       *       *       *       *       *       *       *       *       *       *       *       *       *       *<       | Alternativas de Selección<br>A = Alternativa de selección A<br>B = Alternativa de selección B<br>C = Alternativa de selección D<br>D = Alternativa de selección D<br>X = Ninguna selección<br>Y = Selección Multiple<br>9 = Ausente |
| 31       32       33       34       35       36       37       38       39       40         ×       ×       ×       ×       ×       ×       ×       ×       ×       ×       ×       ×       ×       ×       ×       ×       ×       ×       ×       ×       ×       ×       ×       ×       ×       ×       ×       ×       ×       ×       ×       ×       ×       ×       ×       ×       ×       ×       ×       ×       ×       ×       ×       ×       ×       ×       ×       ×       ×       ×       ×       ×       ×       ×       ×       ×       ×       ×       ×       ×       ×       ×       ×       ×       ×       ×       ×       ×       ×       ×       ×       ×       ×       ×       ×       ×       ×       ×       ×       ×       ×       ×       ×       ×       ×       ×       ×       ×       ×       ×       ×       ×       ×       ×       ×       ×       ×       ×       ×       ×       ×       ×       ×       ×       ×       ×       ×       < |                                                                                                    |

7. Por último, presionar el icono de guardar 日 para salvar la evaluación registrada en el sistema.

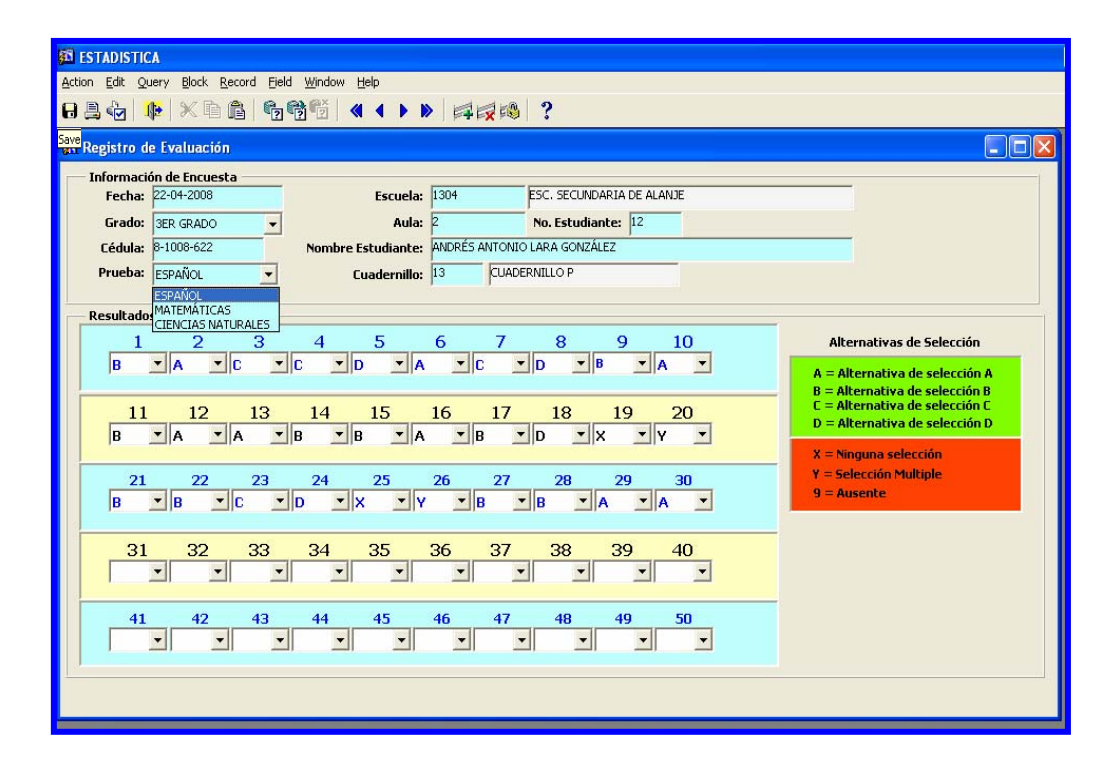

## **B. REPORTES**

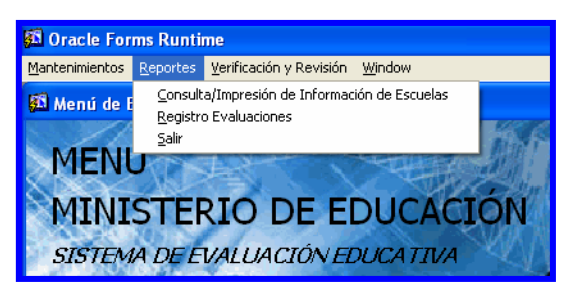

# 1. Consulta /Impresión de Información de Escuelas:

| Action Edit Query Block Record Field Window Belo<br>Centros Educativos<br>Centros Educativos<br>Centros Educativ | <u>53</u>                  | """"""""""""""""""""""""""""""""""""""                                                                                                    |                                          |                                                                                             |                                                                                                    |        |               |          |
|----------------------------------------------------------------------------------------------------|----------------------------|----------------------------------------------------------------------------------------------------|------------------------------------------|---------------------------------------------------------------------------------------------|----------------------------------------------------------------------------------------------------|--------|---------------|----------|
| Media     Media     M                                                                                                    | Action Edit                | Query Block Record Field Wir                                                                                                    | ndow <u>H</u> elp                        |                                                                                             |                                                                                                    |        |               |          |
| (MED044FM)      INFORMACIÓN DE CENTROS OFICIALES      Regionales      Nombre: PLANTA CENTRAL      Código     Escuela      Nombre Actual     Código     Escuela      Nombre Actual     Código     Código     Código     Código     Descriçicion     DocAS DEL TORO     Descriçicion     DocAS DEL TORO     DELENTRO     DOCAS DEL TORO     DELENTRO     DOCAS DEL TORO     DELENTRO     DOCAS DEL TORO     DELENTRO     DOCAS DEL TORO     DOCAS DEL TORO     DOCAS     DOCAS DEL TORO     DOCAS     DOCAS     DOCA                                                                                                    | 8 🖲 🄄                      | <mark>                                   </mark>                                                                                                    |                                          | 1 1 1 1 2 1 2 1 2 1 2 1 2 1 2 1 2 1 2 1                                                     |                                                                                                    |        |               |          |
| INFORMACIÓN DE CENTROS OFICIALES  Pedionales  PLANTA CENTRAL    Centros Educativos  Código  Escuela  Nombre Actual  Codigo  Descriscion  Codigo  Descriscion  Codigo Descriscion  Codigo  Descriscion  Codigo Descriscion  Codigo Descriscion  Codigo Descriscion  Codigo Descriscion  Codigo Descriscion  Codi                                                                                                    | <u>6</u>                   | (MED044F)                                                                                                    | w)                                       |                                                                                             |                                                                                                    |        |               |          |
| Centros Educativos     Nombre Actual     Find     %       Código     Bocrás Del ToRo     ento     Seleccionada       Escuela     Nombre Actual     Codigo     Descristion       Codigo     Descristion     Image: Codigo     Image: Codigo       Codigo     Descristion     Image: Codigo     Image: Codigo       Codigo     Descristion     Image: Codigo     Image: Codigo       Codigo     Descristion     Image: Codigo     Image: Codigo       Codigo     Codigo     Descristion     Image: Codigo       Codigo     Codigo     Descristion     Image: Codigo       Codigo     Codigo     Descristion     Image: Codigo       Codigo     Codigo     Codigo     Image: Codigo       Codigo     Codigo     Codigo     Image: Codigo       Codigo     Codigo     Codigo     Image: Codigo       Codigo     Codigo     Codigo     Image: Codigo       Codigo     Codigo     Codigo     Image: Codigo       Codigo     Codigo     Codigo     Image: Codigo       Codigo     Codigo     Codigo     Image: Codigo       Codigo     Codigo     Codigo     Codigo       Codigo     Codigo     Codigo     Codigo       Codigo     Codig                                                                                                    |                            |                                                                                                    | INFORMACIÓ<br>Regionales<br>Nombre: PLAP |                                                                                             | TROS OFICIALES                                                                                                    |        |               |          |
|                                                                                                    | Centr<br>Código<br>Escuela | Image: Second second second | mbre Actual                              | nates<br>Find<br>to<br>to<br>to<br>to<br>to<br>to<br>to<br>to<br>to<br>to<br>to<br>to<br>to | %       Descripcion       BOCCUE       COLLÓN       DARLEN       HERRERA       KUNA YALA       LOS SANTOS       PANAMÁ CENTRO       PANAMÁ CENTRO       PANAMÁ OESTE       PLANTA CENTRAL       SAN MIGUELITO | Cancel | nto Seleccion | a<br>ada |

### **Descripción General:**

Esta pantalla es utilizada para consultar los datos de los Centros Educativos, en ella, igualmente se mostrará información general de la escuela e impresión de información de escuelas.

- Para ir a consulta / impresión de información de escuelas, presionar el botón izquierdo del mouse en el menú principal, Reportes – Consulta /Impresión de Información de Escuelas.
- 2. En la siguiente pantalla se posiciona en el campo de Regionales Nombre:

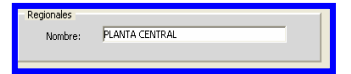

hacer doble clic para que se muestre la lista de valores de

las Regionales y seleccione la Dirección Regional luego presione Aceptar.

|         |             |                                           |                     |              |                    |              | _ |
|---------|-------------|-------------------------------------------|---------------------|--------------|--------------------|--------------|---|
| ******  |             | (MED044FM)                                |                     |              |                    |              |   |
|         |             | INFORMACIÓ<br>Regionales<br>Nombre: CHIRI | N DE CENTROS OFIC   |              |                    |              |   |
| Centr   | ros Educati | vos                                       |                     |              |                    | Muectro      |   |
| Escuela |             | Nombre Actual                             | Cat. Nivel          | Distrito     | Corregimiento      | Seleccionada |   |
| 6087    | ESC.        | ADVENTISTA ISMAEL ELLIS                   | PRIMARIA PARTICULAR | NOLE DUIMA   | CERRO IGLESIAS     | - IV         |   |
| 5122    | ESC.        | ALTO GUAYABAL                             | PRIMARIA            | MIRONÓ       | SALTO DUPI         | - <b>v</b>   |   |
| 1913    | ESC.        | ALTO LA MINA                              | PRIMARIA            | RENACIMIENTO | PLAZA DE CAISÁN    |              |   |
| 6062    | ESC.        | AMERICAN SCHOOL                           | PRIMARIA PARTICULAR | DAVID        | DAVID              | - IV         |   |
| 5414    | P.C.        | ARTURO DANIEL MOTTA                       | PREMEDIA            | REMEDIOS     | REMEDIOS           | - <b>v</b>   |   |
| 1566    | ESC.        | ASERRIO                                   | PRIMARIA            | BUGABA       | ASERRÍO DE GARICHÉ | - 1          |   |
| 1369    | I.P.T.      | BARU                                      | PROF. Y TECN.       | BARÚ         | PUERTO ARMUELLES   | - <b>v</b>   |   |
| 5824    | CENTRO      | BILINGUE EZER                             | PRIMARIA PARTICULAR | DAVID        | DAVID              | - v          |   |
| 1403    | ESC.        | BLANCO ARRIBA                             | PRIMARIA            | BARÚ         | PUERTO ARMUELLES   |              |   |
| 1585    | ESC.        | BUGABA                                    | PRIMARIA            | BUGABA       | BUGABA             |              |   |
| 2195    | ESC.        | CERRO BRISA                               | PRIMARIA            | MIRONÓ       | QUEBRADA DE LORO   |              |   |
| 5187    | C.E.B.G.    | CERRO PATENA                              | BASICA GENERAL      | BESIKÓ       | CERRO DE PATENA    |              |   |
| 1588    | C.E.B.G.    | CERRO PUNTA                               | BASICA GENERAL      | BUGABA       | CERRO PUNTA        |              |   |
| 2120    | I.P.T.      | CHICHICA                                  | PROF. Y TECN.       | TOLÉ         | CHICHICA           |              |   |
| 1741    | ESC.        | CHIRIQUI                                  | PRIMARIA            | DAVID        | CHIRIQUÍ           | -<br>-       | - |

3. Posteriormente, seleccione la escuela que desea imprimir y presione el botón para que se muestre la vista preliminar de la escuela. Impresión de Información

Salida de Reporte:

| 2, 🔁   🛅 🗙   🗩 🍳                                                                                                    | 16 6 15 15 Page: 1 ?                                                                                                    |
|----------------------------------------------------------------------------------------------------|----------------------------------------------------------------------------------------------------|
| 20                                                                                                    | REPÚBLICA DE PANAMÁ                                                                                                    |
| MEDUCA                                                                                                    | MINISTERIO DE EDUCACION                                                                                                    |
| PARA TODA LA VIDA                                                                                                    | Información Concrel de Contres Educatives                                                                                                    |
| Conty                                                                                                    | re Educativos                                                                                                    |
| Provincia CMIRIONÍ                                                                                                    | FO ENLEALING, 1963 ESC. DOGRAR                                                                                                    |
| Distrito: BUGARA                                                                                                    | Tipo de Centro:                                                                                                    |
| Corregimiento: BUGABA                                                                                                    | Jornada: AM Fax:                                                                                                    |
| Área: RURAL                                                                                                    | Circuito: Zona: 13                                                                                                    |
| Vireccion: VIR INTE                                                                                                    | RAMERICANA ENTRADA DE PADAFRONT PLAZA PRINCIPAL Region: 4                                                                                                    |
| Sub Director: BELSY<br>Sub Director:<br>Supervisor MARÍA )                                                                                                    | S. CURNURA Cédula:<br>Cédula:<br>BEL C. CANO CH. Cédula:                                                                                                    |
| TNERAESTRUCTURA -                                                                                                    |                                                                                                    |
| Condiciones del Terrer                                                                                                    | no: Propio: Cedido: Blouilado:                                                                                                    |
|                                                                                                    | No. Propio.                                                                                                    |
| Edificio: Propio:                                                                                                    | X Compartida: Alguilada: Otras:                                                                                                    |
| Edificio: Propio:<br>No. Pabellones:                                                                                                    | X Compartida: Alquilada: Otras:                                                                                                    |
| Edificio: Propio:<br>No. Pabellones:<br>No. Pisos:                                                                                                    | X     Compartida:     Alguilada:     Otras:       LABORATORIOS:     Cantidad:                                                                                                    |
| Edificio: Propio:<br>No. Pabellones:<br>No. Pisos:<br>Aulas Regulares:                                                                                                    | X       Compartida:       Alguilada:       Otras:         LABORATORIOS:       Cantidad:                                                                                                    |
| Edificio: Propio:<br>No. Pabellones:<br>No. Pisos:<br>Aulas Regulares:<br>Aulas Especiales:                                                                                                    | X       Compartida:       Alguilada:       Otras:         LABORATORIOS:       Cantidad:                                                                                                    |
| Edificio: Propio:<br>No. Pabellones:<br>No. Pisos:<br>Aulas Regulares:<br>Aulas Especiales:<br>IPHE:                                                                                                    | X       Compartida:       Alguilada:       Otras:         LABORATORIOS:       Cantidad:                                                                                                    |
| Edificio: Propio:<br>No. Pabellones:<br>No. Pisos:<br>Aulas Regulares:<br>Aulas Especiales:<br>IPHE:<br>Aulas de Familia v                                                                                                    | X       Compartida:       Alguilada:       Otras:         Informática:       Cantidad:       Cantidad de Computadoras:         Pirica:       Outrisca:       Districa:         Biología:       Districa:       Districa:                                                                                                    |
| Edificio: Propio:<br>No. Pabellones:<br>No. Pisos:<br>Aulas Regulares:<br>Aulas Especiales:<br>IPHE:<br>Aulas de Familia y<br>Desarrollo:                                                                                                    | X       Compartida:       Alguilada:       Otras:         LABORATORIOS:       Cantidad:         B       Informática:       Cantidad de Computadoras:         Pisica:       Diología:         Biología:       Lenguas/Inglés:         Lenguas/Inglés:       Diología:                                                                                                    |
| Edificio: Propio:<br>No. Pabellones:<br>No. Pisos:<br>Aulas Repulares:<br>Aulas Kapeciales:<br>IPHE:<br>Aulas de Familia y<br>Desarrollo:<br>Talleres:                                                                                                    | X       Compartida:       Alquilada:       Otras:         LABORATORIOS:       Cantidad:       Informática:         B       Informática:       Cantidad de Computadoras:         Pfisica:       Química:       Diología:         Biología:       Lenguas/Inglés:       Ciencia Naturales:         Ciencia Naturales:       Repecifique:                                                                                                    |
| Edificio: Propio:<br>No. Pabellones:<br>No. Pisos:<br>Aulas Regulares:<br>Aulas fspeciales:<br>IPHE:<br>Aulas de Familia y<br>Desarrollo:<br>Talleres:<br>Enfermeria:                                                                                                  | X       Compartida:       Alguilada:       Otras:         X       LABORATORIOS:       Cantidad:         B       Informática:       Cantidad de Computadoras:         Pirica:       Química:       Diologia:         Biologia:       Lenguta/Inglés:       Ciencia Maturales:         Otros:       Especifique:                                                                                                    |
| Edificio: Propio:<br>No. Pabellones:<br>No. Pisos:<br>Aulas Regulares:<br>Aulas Especiales:<br>IPHE:<br>Aulas de Familia y<br>Desarrollo:<br>Talleres:<br>Enfermeria:<br>Almacén:                                                                                      | X       Compartida:       Alguilada:       Otras:         LABORATORIOS:       Cantidad:       Informática:         B       Informática:       Cantidad de Computadoras:         Pisica:       Guinaca:       Informática:         Biología:       Informática:       Informática:         Ciencia Maturales:       Informática:       Informática:         Verso:       Especifique:         RECURSOS HUGANOS:       Informática:                                                                                                    |
| Edificio: Propio:<br>No. Pabellones:<br>No. Pisos:<br>Aulas Regulares:<br>Aulas Especiales:<br>IPHE:<br>Aulas de Familia y<br>Desarrollo:<br>Talleres:<br>Enfermería:<br>Almacén:<br>Dirección:                                                                        | X       Compartida:       Alguilada:       Otras:         LABORATORIOS:       Cantidad:                                                                                                    |
| Edificio: Propio:<br>No. Pabellones:<br>No. Piros:<br>Aulas Repulares:<br>Aulas Especiales:<br>IPHE:<br>Aulas de Vamilia y<br>Desarrollo:<br>Talleres:<br>Enfermería:<br>Almacén:<br>Dirección:<br>Sub Dirección:                                                      | X       Compartida:       Nlquilada:       Otras:         X       LABORATORIOS:       Cantidad:         B       Informática:       Cantidad de Computadoras:         P       Informática:       Cantidad de Computadoras:         P       Informática:       Cantidad de Computadoras:         P       Informática:       Cantidad de Computadoras:         Biologia:       Informática:       Informática:         Otros:       Rspecifique:       Rspecifique:         FECURSOS MUGANOS:       Tendador:       Contador:         Secretaria:       Conductor:       Informática:                                                                                                    |
| Edificio: Propio:<br>No. Pabellones:<br>No. Pisos:<br>Aulas Regulares:<br>Aulas Especiales:<br>IPHE:<br>Aulas de Familia y<br>Desarrollo:<br>Talleres:<br>Enfermería:<br>Almacén:<br>Dirección:<br>Sub Dirección:<br>Oficina de Padres de                              | X       Compartida:       Alquilada:       Otras:         LABORATORIOS:       Cantidad:       Informática:         B       Informática:       Cantidad de Computadoras:         Písica:       Química:       Informática:         Biología:       Informática:       Informática:         Ciencia Naturales:       Repecifique:         Otros:       Trabajador Hanual:       Contador:         Tabajador Hanual:       Contador:       Inspector:         Inspector:       Bibliotecólogo:       Inspector:                                                                                                    |
| Edificio: Propio:<br>No. Pabellones:<br>No. Pisos:<br>Aulas Regulares:<br>Aulas Especiales:<br>IPHE:<br>Aulas de Familia y<br>Desarrollo:<br>Talleres:<br>Enfermería:<br>Almacén:<br>Dirección:<br>Sub Dirección:<br>Sub Dirección:<br>Oficina de Faars de<br>Familia: | X       Compartida:       Alguilada:       Otras:         X       LABORATORIOS:       Cantidad:         P       Informática:       Cantidad de Computadoras:         P       Informática:       Cantidad de Computadoras:         P       Informática:       Cantidad de Computadoras:         P       Informática:       Cantidad de Computadoras:         Diología:       Diología:       Cantidad de Computadoras:         Diología:       Diología:       Cantidad de Computadoras:         Diología:       Cantidad de Computadoras:       Cantidad de Computadoras:         Pisica:       Contador:       Cantidad de Computadoras:         Diología:       Contador:       Conductor:         Secretaria:       Conductor:       Dibliotecologo:         Dicentor:       Bibliotecologo:       Asirtente de         Laboratica:       Laboratica:       Diología: |
| Edificio: Propio:<br>No. Pabellones:<br>Nulas Regulares:<br>Aulas Regulares:<br>Aulas de Familia y<br>Desarrollo:<br>Talleres:<br>Enfermaría:<br>Almacén:<br>Dirección:<br>Sub Dirección:<br>Sub Dirección:<br>Oficina de Padres de<br>Familia:<br>Aula Máxima:        | X       Compartida:       Alquilada:       Otras:         LABORATORIOS:       Cantidad:       Cantidad         B       Informácica:       Cantidad         Písica:       Cultica:       Cultica:         Biología:       Cultica:       Cultica:         Ciencia Naturales:       Especifique:         Cortador:       Contador:         Trabajador Hanual:       Contador:         Secretaria:       Ebiloitecólogo:         Celador:       Aritente de         Laboratorios:       Laboratorios:                                                                                                    |

4. Por último, presione el botón de imprimir 📮 para obtener el documento.

## 2. Registro de Evaluaciones:

| 📓 REP_FE: Runtime Parameter Form            |   | 📕 REP_FE: Runtime P                         | arameter Form                                  |          |
|---------------------------------------------|---|---------------------------------------------|------------------------------------------------|----------|
| <u>Eile E</u> dit <u>V</u> iew <u>H</u> elp |   | <u>File E</u> dit <u>V</u> iew <u>H</u> elp |                                                |          |
| × 🖻 🛍   🦉 🗙   🗉 🖻   ?                       |   | X 🖻 🛍   🦉 🗙                                 | 4 Þ   ?                                        |          |
| Report Parameters                           |   | Re                                          | port Parameters                                | <b>^</b> |
| Enter values for the parameters             | L | Enter va                                    | lues for the parameters                        |          |
| P Escuela                                   | L | P Escuela                                   | ▼                                              |          |
| P Grado                                     | L | P Grado                                     | 1755 - ESC. VICTORIAN( ^<br>1369 - I.P.T. BARU |          |
| P Aula                                      | L | P Aula                                      | 2120 - I.P.T. CHICHIC<br>706 - I.P.T. EL COPE  |          |
| P Cedula                                    | L | P Cedula                                    | 1980 - I.P.T. JOAQUIN<br>4287 - I.P.T. LAS PAL |          |
|                                             | L |                                             | 5414 - P.C. ARTURO DAI                         |          |
|                                             | L |                                             | 1767 - P.C. PABLO E. (                         |          |
|                                             | L |                                             | - TODAS                                        |          |
|                                             | L |                                             |                                                |          |
|                                             | L |                                             |                                                |          |
|                                             |   |                                             |                                                |          |
|                                             |   |                                             |                                                | •        |
|                                             |   | •                                           |                                                | Þ        |

### **Descripción General:**

Representa el informe de los resultados de la evaluación.

- 1. Este reporte se ejecuta ubicándose en Opciones del Menú Registros de Evaluaciones.
- **Opciones:** se puede solicitar este reporte por Escuela, Grado, Aula y Cédula. En este caso se hizo la búsqueda por escuela.
- 2. Luego, presione el botón y se mostrará la Salida del Reporte. La información presentada corresponde con la solicitud del criterio.

Salida de Reporte:

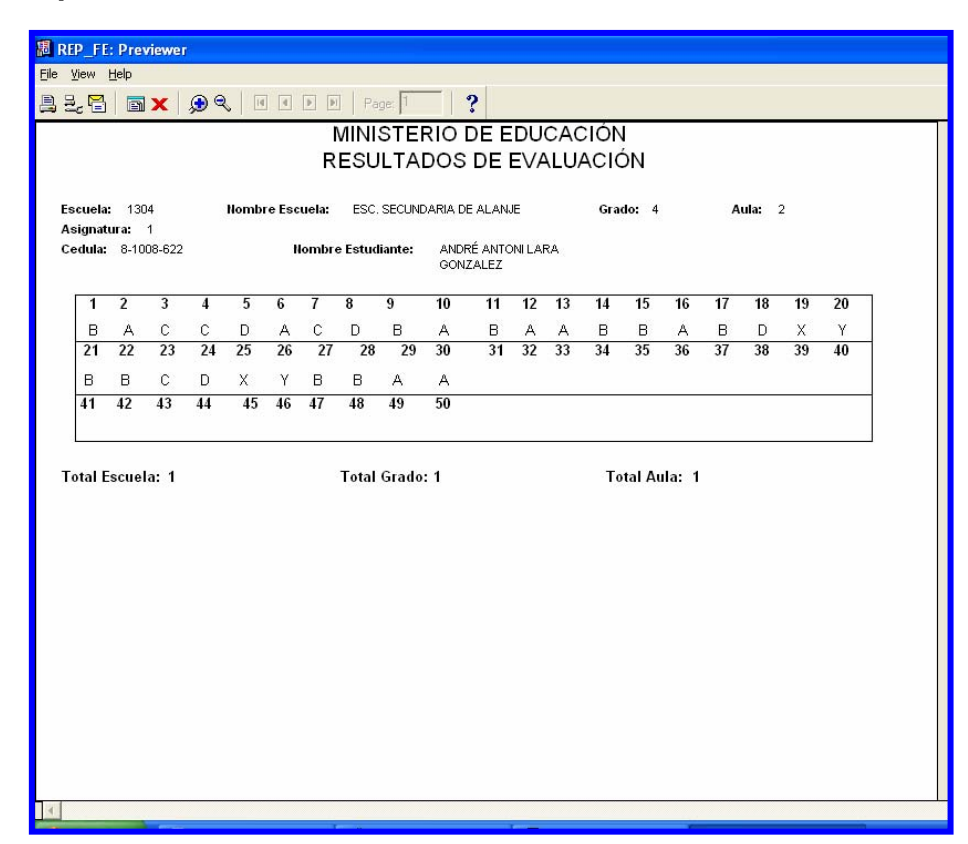

C. VERIFICACIÓN Y REVISIÓN

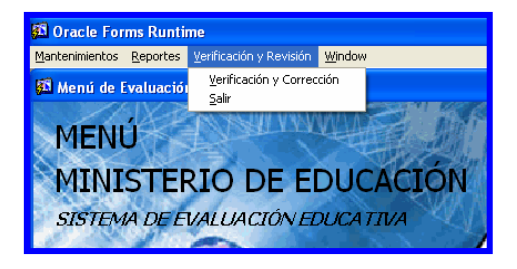

1. Verificación y Corrección:

| · · · · · · · · · · · · · · · · · · ·                                                   |
|-----------------------------------------------------------------------------------------|
| Action Edit Query Block Record Eleld Window Help                                        |
| 834 1 × 1 1 1 5 1 4 4 > > # 2 1 2                                                       |
| Kerificación de Evaluación                                                              |
| Información de Encuesta                                                                 |
| Fecha: 1839#2005 Escuela: 1304 ESC. SECUNDARIA DE ALANJE                                |
| Grado: 3ER GRADO V Aula: 2 No. Estudiante: 12                                           |
| Cédula: 8-1008-622 Nombre Estudiante: ANDRÉS ANTONIO LARA GONZALEZ                      |
| Prueba: ESPAÑOL  Cuadernillo: 13 CUADERNILLO P Adicionado: 8-290-710                    |
| Resultados del Cuademillo                                                               |
| 1 2 3 4 5 6 7 8 9 10 Alternativas de Selección                                          |
|                                                                                         |
| B = Alternativa de selección B                                                          |
| 11 12 13 14 15 16 17 18 19 20 C Alternativa de selección D D Alternativa de selección D |
|                                                                                         |
| 21 22 23 24 25 26 27 28 29 30 Y = Selección Multiple                                    |
|                                                                                         |
|                                                                                         |
|                                                                                         |
|                                                                                         |
| 41 42 43 44 45 46 47 48 49 50                                                           |
|                                                                                         |
|                                                                                         |
|                                                                                         |

### **Descripción General:**

Pantalla que se utiliza para consultar, verificar y corregir los resultados de las evaluaciones.

- 1. Para ir a verificación y corrección, presionar el botón izquierdo del mouse en el menú principal **Verificación y Corrección.**
- Se puede consultar o verificar con cualquiera de estos criterios: fecha, nombre, cédula, escuela, aula, número de estudiante, cuadernillo, prueba y adicionado. Seguidamente, presionar el botón de ejecutar consulta o la tecla F8 para mostrar los datos en la pantalla.

- 3. Para **corregir**, solo tiene que ubicar el cursor del mouse en el campo que desee modificar (si tiene los permisos de supervisor (a)).
- 4. Para limpiar la pantalla sólo tiene que presionar el botón **1** o la tecla **F7** de modo consulta.